## Восстановление ребенка из реестра выпускников прибывшего из другого образовательного учреждения.

1. Войти в раздел «Выпускники»: Пуск – Реестры – Выпускники

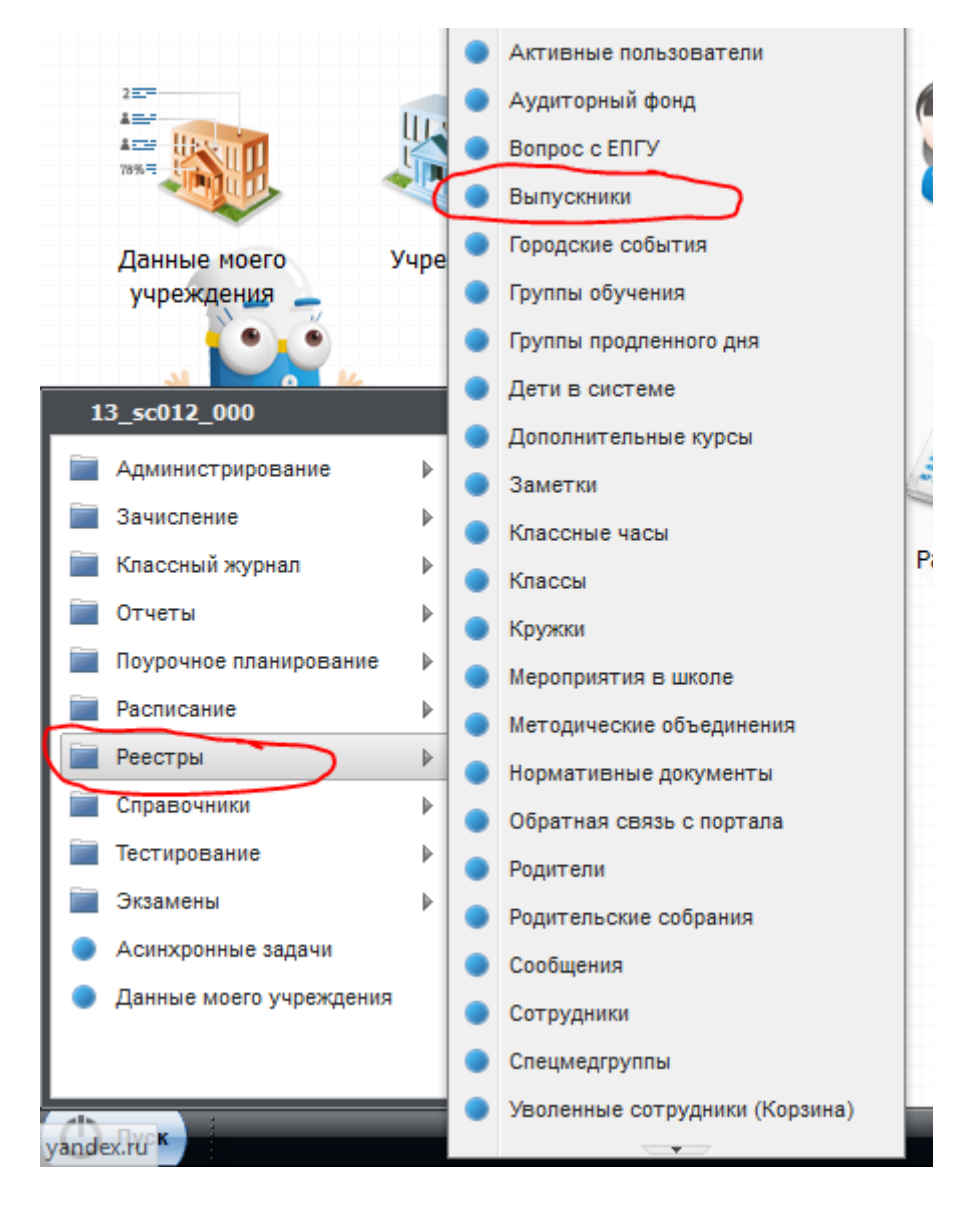

2. В окне «Выпускники» в поисковой строке по фамилии найти ученика.

| Выпускники    |                      |          |        |        |        |                         |                               |                    |
|---------------|----------------------|----------|--------|--------|--------|-------------------------|-------------------------------|--------------------|
| 🗟 Восстановит | ь 週 Обезличить 🕼 Отм | ена отчи | сления | 06 🖓 🖓 | новить |                         | Поиск                         | R                  |
| Учреждение    | ФИ0                  | Пол      | Пар    | Уче    | Дат    | Причина отчисления      | Заявление в ОУ                |                    |
| мбоу сош      | Су Татьяна           | жен      | 11     | 201    | 30.0   | В связи с окончанием ОУ | Нет                           | <u> </u>           |
| МБОУ СОШ      | Кі Андрей Андрее     | му       | 6      | 201    | 02.0   | Другие причины          | Нет                           |                    |
| МБОУ СОШ      | АсЭсмири Ка          | жен      | 9      | 201    | 30.0   | В связи с окончанием ОУ | Нет                           |                    |
| МБОУ СОШ      | Аба в Вя на В        | му       | 9      | 201    | 26.0   | В связи с окончанием ОУ | Нет                           | -                  |
| 🗐 4   Страни  | ца 1 из 851 🕨 🕨      | æ        |        | 1      | 1      | 1                       | Показано записей 1 - 25<br>За | из 21272<br>акрыть |

3. Выделить нужного ученика и щелкнуть кнопку «Восстановить».

| Учреждение | ФИО              | Пол | Пар | Уче | Дат  | Причина отчисления      | Заявление в ОУ | ŕ   |
|------------|------------------|-----|-----|-----|------|-------------------------|----------------|-----|
| мбоу сош   | Су. Татьяна      | жен | 11  | 201 | 30.0 | В связи с окончанием ОУ | Нет            | 1   |
| МБОУ СОШ   | Кі Андрей Андрее | му  | 6   | 201 | 02.0 | Другие причины          | Нет            | j L |
| МБОУ СОШ   | АбЭсмири Ка      | жен | 9   | 201 | 30.0 | В связи с окончанием ОУ | Нет            | 1   |
|            | A.C. De De D     | 101 | 9   | 201 | 26.0 | В связи с окончанием ОУ | Нет            |     |

4. Ответить на вопрос «Да» на предупреждение.

| Данная операция может повлечь необратимые изменения! Продолжить? | Вниман | ие!                                                              |
|------------------------------------------------------------------|--------|------------------------------------------------------------------|
|                                                                  | 2      | Данная операция может повлечь необратимые изменения! Продолжить? |
| Да Нет                                                           |        | Да Нет                                                           |

5. Заполнить необходимые поля для ученика.

| Í | Восстановление уч       | іеника 🔀               |
|---|-------------------------|------------------------|
| ļ | Школа:                  | МБОУ СОШ №3 г.Лебедянь |
| 1 | Класс:                  |                        |
|   | Дата<br>восстановления: |                        |
|   |                         | Сохранить Отмена       |

6. Сохранить изменения.